## FIRST THINGS FIRST.

This quick guide is valid only for devices with serial numbers starting with 6000102ECD/ 6000103ECD/ 6000104ECD and firmware starting from version .59.

You can check the serial number and the current firmware version of your machine via the Avoury App after machine registration within your profile under "Machines" under "serial number" and "Firmware version". The serial number is also shown on the bottom of the tea machine.

The quick guide for the previous serial numbers and firmware versions is available for download in the online shop. Avoury.com

### 00800 7000 6000

000

**Join Avoury** 

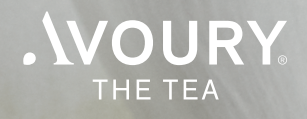

# READY TO START THE REVOLUTION?

### AVOURY ONE® QUICKGUIDE

#### Before the first use

**01** Rinse the water tank and fill it with fresh tap water.

**02** Press the Start-Button and wait until it shows a continuous light. Before the first use, the tea machine automatically rinses the brewing chamber. This can take up to 3 minutes.

**03** Empty the capsule container and reinsert all parts back into the Avoury One.

**04** Press both brewing time buttons simultaneously for approx. 3 seconds to set the water hardness and the water filter.

**05** Press the Start-Button to confirm the settings.

**06** Once your Avoury One is ready-to-use, the Start-Button will show a continuous light.

#### Important

> Before you start brewing, make sure the capsule compartment is closed and wait until the Start-Button shows a continuous light.

> Do not forget to remove the lid foil from the capsule before you use it. Otherwise the Avoury One cannot scan the code in order to brew your tee.

START-BUTTON

BREWING

FILLING CAPACITY CAPSULE COMPARTMENT

EMPTY CAPSULE CONTAINER

CARRY OUT

CARRY OUT

DESCALING

CLEANING

AVOURY ONE

0

r V

( 0

() ()

 $\bigcirc$ 

## EVERYTHING UNDER CONTROL.

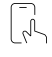

#### Control your Avoury One via App.

**01** Download the Avoury App from the App store on your smartphone.

**02** Switch on your Avoury One and wait until the Start-Button shows a continuous light.

**03** Activate Bluetooth in the smartphone settings and open the Avoury App on your smartphone.

**04** Click on the icon "Prepare Tea" to connect the machine with the Avoury App.

**05** When the Start-Button flashes, confirm the connection by pressing the Start-Button.

**06** Once the Start-Button shows a continuous light, your Avoury One is connected and ready-to-use.

#### We show you how it works.

Our application videos explain step by step what you need to know about your Avoury One.

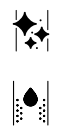

AVOURY ONE

#### **Cleaning and descaling**

In order to clean and descale your Avoury One, you need to activate the care mode by pressing the filling capacity - and brewing time + buttons simultaneously for approx. 3 seconds.

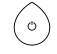

#### Cancel and switch off

Press and hold the Start-Button for approx. 3 seconds to switch off your Avoury One or to cancel the brewing.

Further information can be found in the user manual.

#### Avoury.com

## 00800 7000 6000

0 🗗 🦗

Join Avoury

**NOURY**